Jak skonfigurować aplikację Outlook na Android jako konto IMAP

- 1. Uruchom aplikację Outlook.
- 2. Kliknij na przycisk Rozpocznij

T-Mobile.pl WiFi 🚥 📶 📶 🛜 😏

🚷 🗱 31% 🔲 I0:52

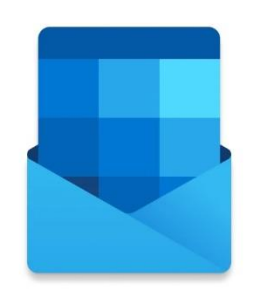

## Outlook – Zapraszamy!

Zebranie wszystkich wiadomości e-mail, kontaktów, plików i kalendarzy w jednym miejscu.

DODAJ KONTO

UTWÓRZ NOWE KONTO

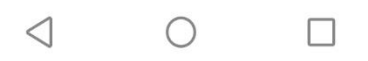

3. Wprowadź adres e-mail, który chcesz dodać i kliknij Kontynuuj

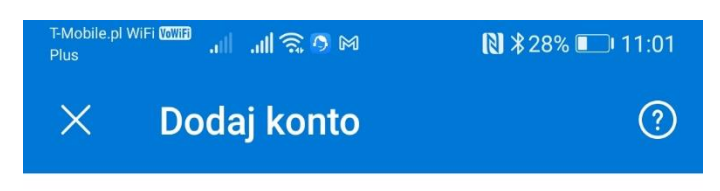

Wprowadź swój służbowy lub osobisty adres e-mail.

## imie.nazwisko@polsl.pl

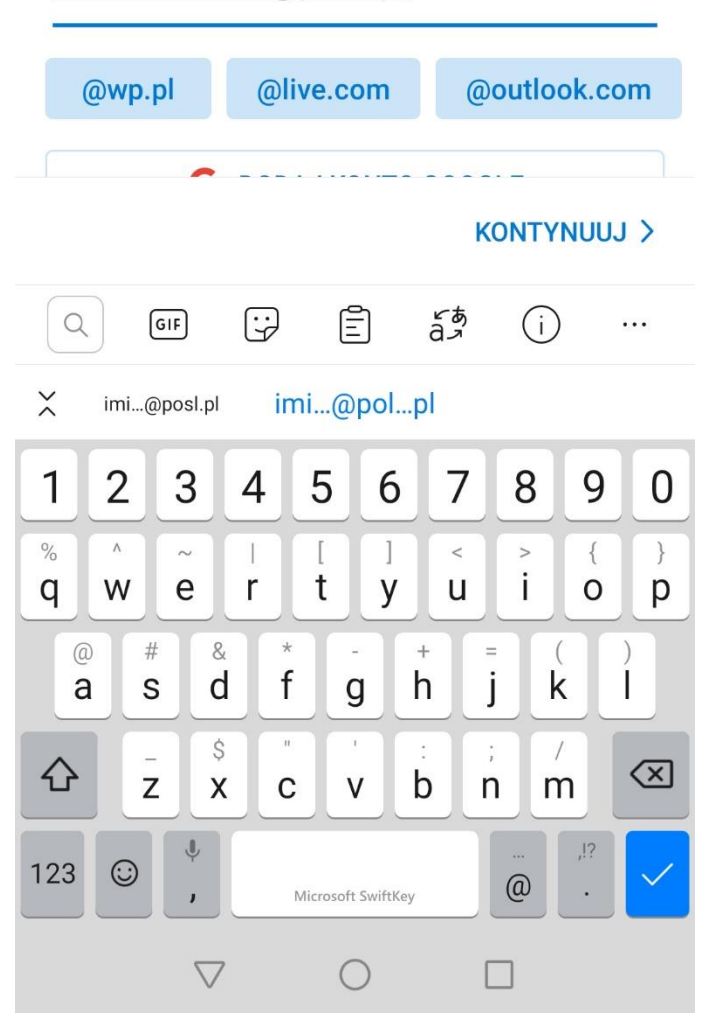

4. Ukaże się okno logowania. Kliknij strzałkę **Powrót** na dole ekranu.

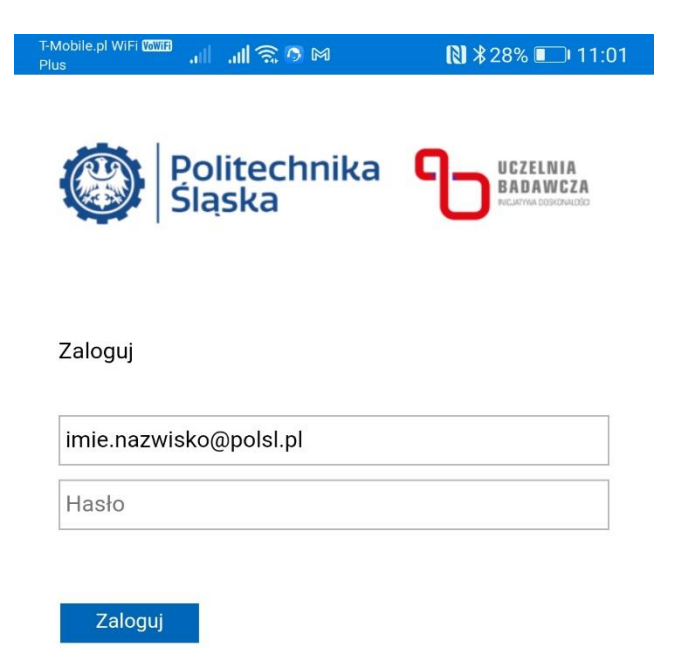

| © 2018 Microsoft |   |  |
|------------------|---|--|
| $\triangleleft$  | 0 |  |

5. Nie czekając na załadowanie treści, kliknij na szarą strzałkę w lewo.

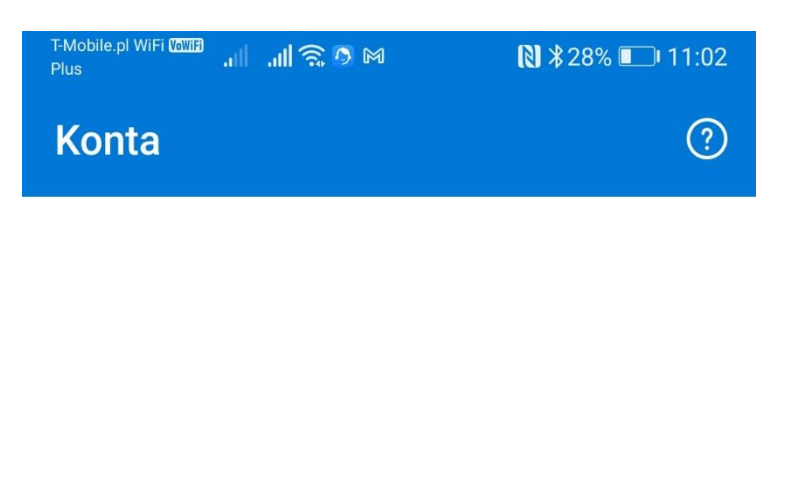

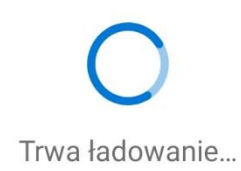

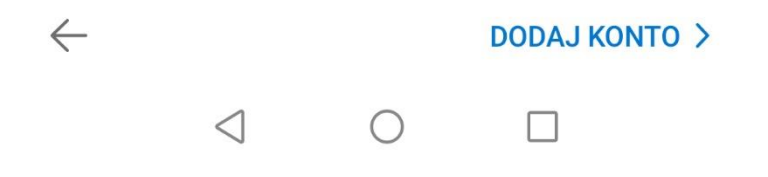

## 6. Wybierz typ konta IMAP

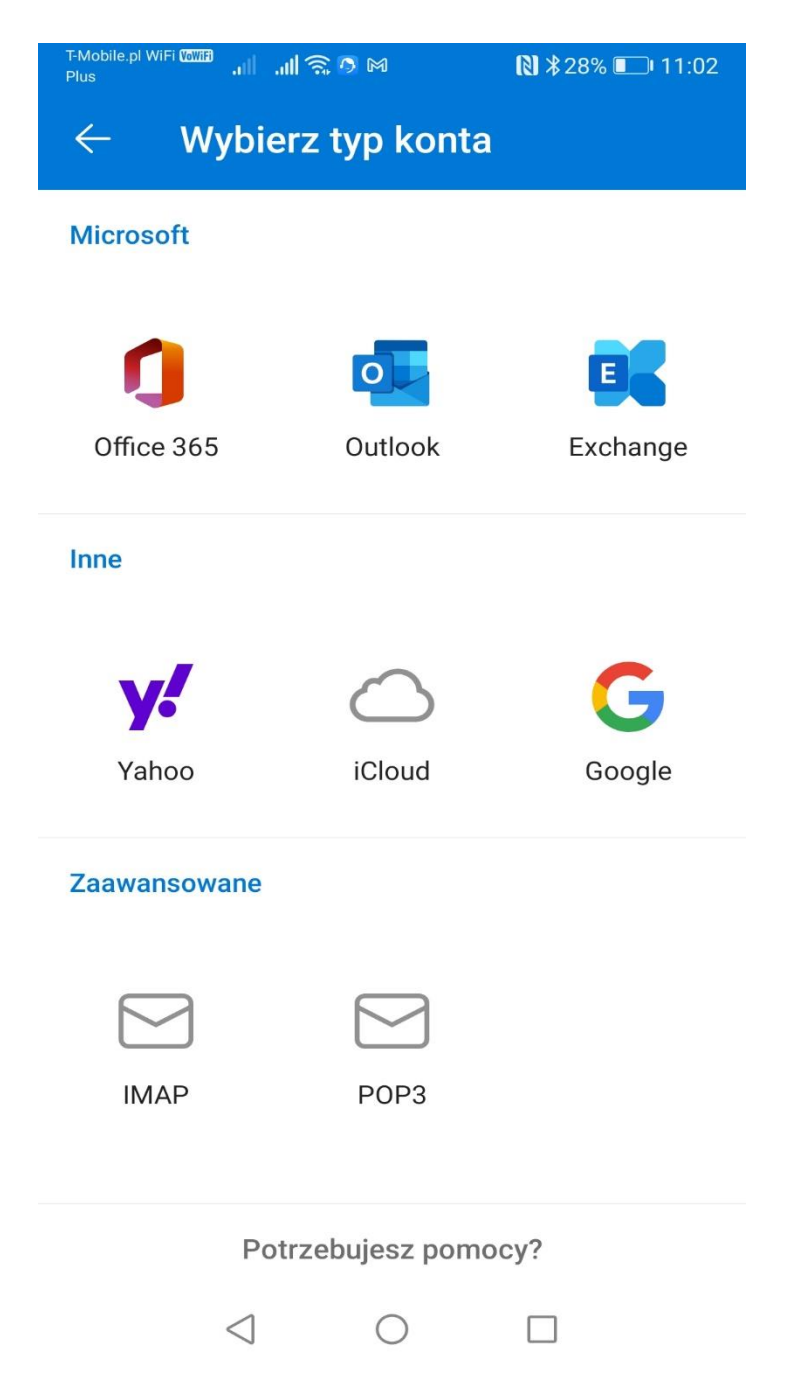

- 7. W następnym widoku wprowadź informacje o serwerze i kliknij na ptaszka w prawym górnym rogu.
  - a. Serwer poczty przychodzącej IMAP
    - i. Nazwa hosta: outlook.office365.com
    - ii. Nazwa użytkownika: Twój login
    - iii. Hasło IMAP: Hasło do konta
  - b. Serwer poczty wychodzącej SMTP
    - i. Nazwa hosta: smtp.office365.com
    - ii. Hasło SMTP

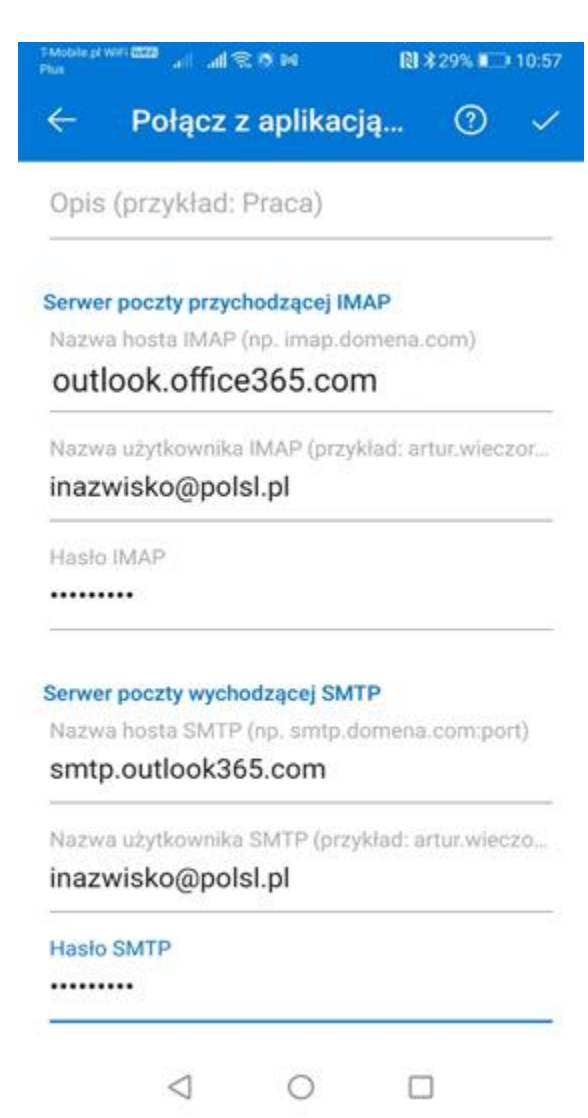

8. Po poprawnej weryfikacji konta otrzymasz zapytanie czy chcesz dodać kolejne konto. Kliknij Może później

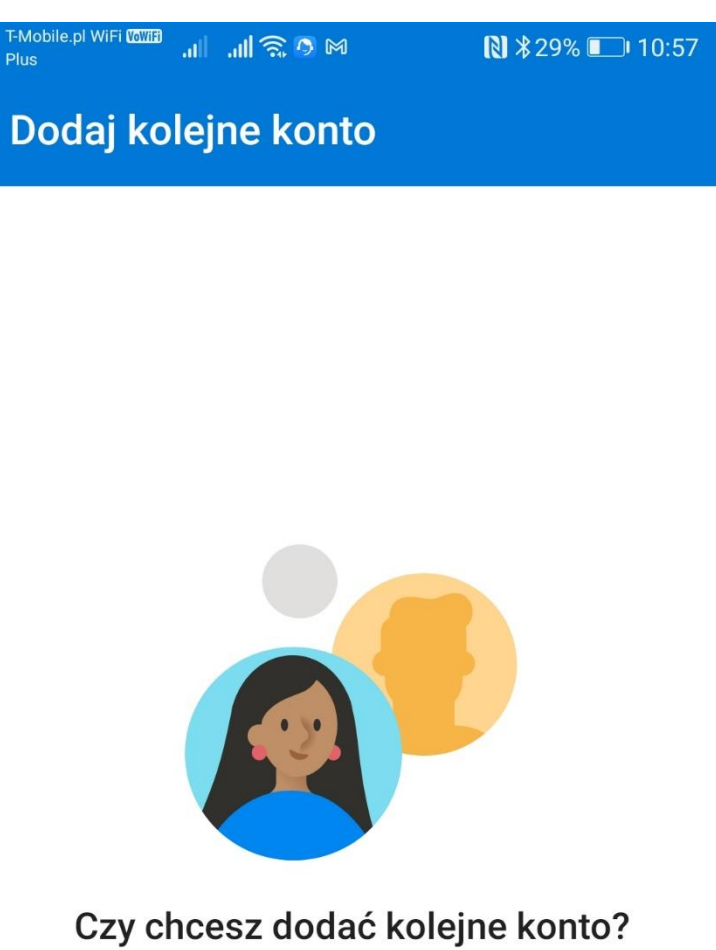

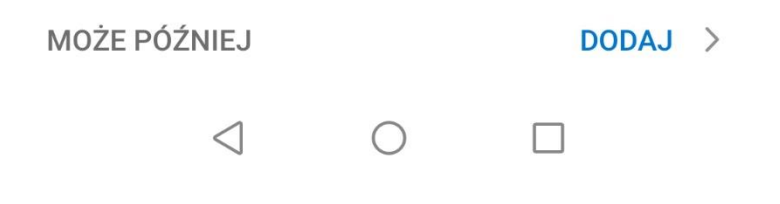

9. Dodane konto będzie widoczne w aplikacji

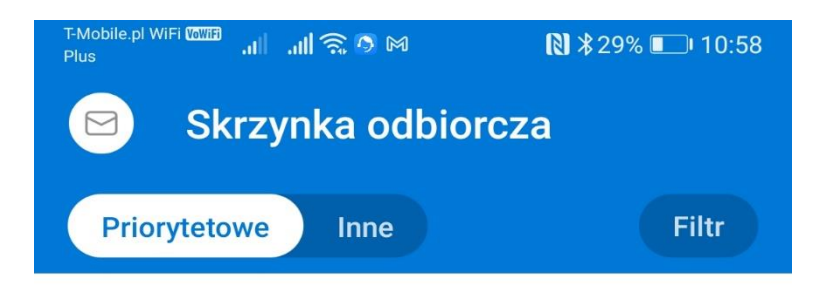

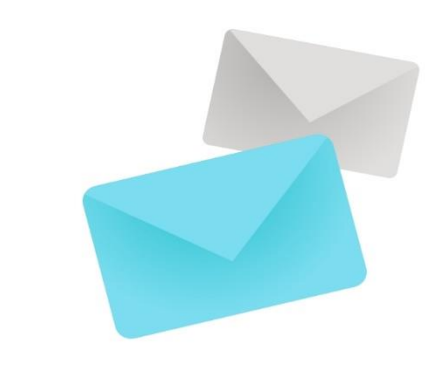

## Pobieranie wiadomości

Może to potrwać kilka minut w zależności od rozmiaru folderu i połączenia sieciowego.

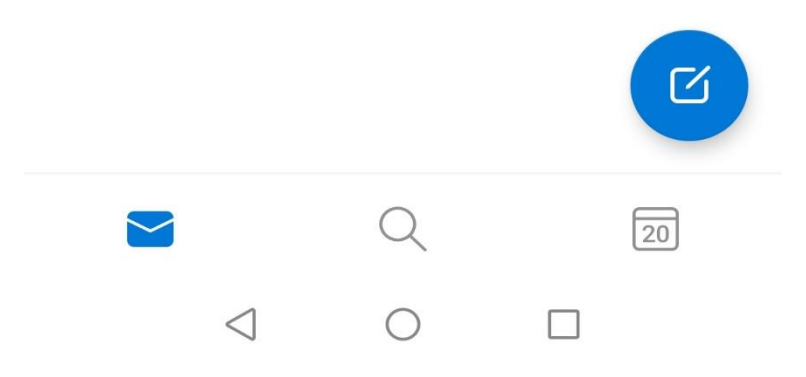